Como alterar a palavra-passe no webmail em 5 passos:

- 1. Vá a <u>www.webmail.[oseudominio].tld</u> e entre com as credenciais da sua conta:
  - a) Utilizador = E-mail;
  - b) Palavra-passe;
  - c) Pode aproveitar para escolher o idioma pretendido;

|                              | Login                                                                                                    |    |
|------------------------------|----------------------------------------------------------------------------------------------------|----|
|                              | Utilizador                                                                                                    | a) |
| mail Enable                  | Palavra-Passe                                                                                                    | b) |
|                              | Língua: C) Máscara:<br>Portuguese (European) Cefault Cefault Cef |    |
| COLUMN TWO IS NOT THE OWNER. | Versão móvel   Opções                                                                                                    |    |

2. Escolha o menu Opções;

| E-mail 🚨 Contactos                                                               | 12 Calendári | o 💆 Tarefas                           | 💄 Bate-papo | Q | Procurar | Estatísticas        | ጳ Opções |
|----------------------------------------------------------------------------------|--------------|---------------------------------------|-------------|---|----------|---------------------|----------|
| Novo 🔫                                                                           | Mais 🔻       |                                       |             |   |          |                     |          |
| <ul> <li>△ ↑ Caixa Correio-</li> <li>✓ A Receber</li> <li>▲ Contactos</li> </ul> | -            | de estembre de                        |             |   |          |                     |          |
| Itens Eliminados                                                                 |              | Caixa Correio                         |             |   | ΪΫ Pi    | róximos Comprom     | issos    |
|                                                                                  | A            | Receber                               | C           |   | Some     |                     |          |
|                                                                                  | Pu           | ublicidade não Solicitad              | la C        |   | Senic    | ompromisso proximos |          |
|                                                                                  | Ite          | ns Eliminados                         | (           |   |          |                     |          |
|                                                                                  |              |                                       |             |   | Pi       | róximas Tarefas     |          |
|                                                                                  |              | Utilização Conta                      |             |   | Sem t    | arefas proximas     |          |
|                                                                                  | Es           | paco em Disco Usado                   |             |   |          |                     |          |
|                                                                                  | Es           | paço em disco dispon                  | vel         | i |          |                     |          |
|                                                                                  | Pe           | rcentual de uso                       |             |   |          |                     |          |
|                                                                                  |              |                                       |             |   |          |                     |          |
|                                                                                  |              | · · · · · · · · · · · · · · · · · · · |             |   |          |                     |          |
|                                                                                  |              | agina de Inicio:                      |             |   |          |                     |          |
|                                                                                  |              | Resumo Conta                          | •           |   |          |                     |          |
|                                                                                  |              |                                       |             |   |          |                     |          |
|                                                                                  | 1            |                                       |             |   |          |                     |          |

## 3. Selecione Entrar;

| 📉 E-mail 💄 Contactos 👖                                | Calendário 💆 Tarefas                    | 🐣 Bate-papo            | Q Procurar          | 👥 Estatísticas | 🔯 Opções |  |  |  |
|-------------------------------------------------------|-----------------------------------------|------------------------|---------------------|----------------|----------|--|--|--|
|                                                       |                                         |                        |                     |                |          |  |  |  |
| <ul> <li>▶ t͡‡ Geral</li> <li>▶ t͡a Entrar</li> </ul> | Configurações da Conta                  |                        |                     |                |          |  |  |  |
| <ul> <li>▶ ⊡ Enviar</li> <li>&gt; X Spam</li> </ul>   | Nome para Exibição:                     |                        |                     |                |          |  |  |  |
| Calendário                                            | Endereço por Defeito:                   |                        |                     |                | •        |  |  |  |
| <ul> <li>Partilhado</li> <li>X Avançado</li> </ul>    | Página de Inicio:                       | Resumo Conta           |                     |                |          |  |  |  |
|                                                       | <ul> <li>Mover as mensage</li> </ul>    | ns apagadas para a p   | asta 'Itens Elimind | os'            |          |  |  |  |
|                                                       | <ul> <li>Apagar itens elimin</li> </ul> | ados ao Sair           |                     |                |          |  |  |  |
|                                                       | <ul> <li>Inserir automátican</li> </ul> | nente pedido reunião i | no meu calendário   |                |          |  |  |  |
|                                                       | Faça login automat                      | ticamente para conver  | sar                 |                |          |  |  |  |
|                                                       |                                         |                        |                     |                |          |  |  |  |
| Definições Regionais                                  |                                         |                        |                     |                |          |  |  |  |
|                                                       | 0                                       | 175.0                  |                     |                |          |  |  |  |
|                                                       | Grupo Garacteres:                       | 011-8                  |                     |                | •        |  |  |  |
|                                                       | Fuso Horário:                           |                        |                     |                | •        |  |  |  |
|                                                       | Cultura:                                | Default                |                     |                | -        |  |  |  |

- 4. Introduza as informações pedidas:
  - d) Utilizador: o seu email;
  - e) Palavra-Passe Actual: a palavra-passe que usou para entra na sua conta;
  - f) Nova Palavra-Passe: a nova palavra-passe;
  - g) Confirme Nova Palavra-Passe: voltar a introduzir a nova palavra-passe;
  - h) Click no botão Gravar para guardar a nova palavra-passe;

| 🞽 E-mail     | 💄 Contactos | 2 Calendário | 🛱 Tarefas       | 👱 Bate-papo | Q Procurar | Estatísticas | 🕸 Opções |            |
|--------------|-------------|--------------|-----------------|-------------|------------|--------------|----------|------------|
|              |             |              |                 |             |            |              |          |            |
| ▶ 1‡ Geral   |             | Entror       |                 |             |            |              |          |            |
| Entrar       |             |              |                 |             |            |              |          |            |
| Enviar       |             | Utilizad     | or:             |             |            |              |          | ے ר        |
| 🕨 🗙 Spam     |             | Othizad      |                 |             |            |              |          |            |
| Calendári    | io          | Palavra      | Passe Actual:   |             |            |              |          |            |
| S Partilhado | 5           | Nova P       | alayra Bassar   |             |            |              |          | - <b>/</b> |
| Avançado     | 2           | Nova P       | alavia-rasse.   |             |            |              |          | - 1        |
|              |             | Confirm      | a Nova Palavra- | Passe:      |            |              |          |            |
|              |             |              |                 |             |            |              |          |            |
|              |             |              |                 |             |            |              |          |            |
|              |             |              |                 |             |            |              |          |            |
|              |             |              |                 |             |            |              |          |            |
|              |             |              |                 |             |            |              |          |            |
|              |             |              |                 |             |            |              |          |            |
|              |             |              |                 |             |            |              |          |            |
|              |             | 1            |                 |             |            |              |          |            |
|              |             |              |                 |             |            |              |          |            |
|              |             |              |                 |             |            |              |          |            |
|              |             |              |                 |             |            |              |          |            |
|              |             |              |                 |             |            |              |          |            |
|              |             |              |                 |             |            |              |          |            |
|              |             |              |                 |             |            |              |          |            |
|              |             |              |                 |             |            |              |          |            |
|              |             |              |                 |             |            |              |          |            |
|              |             | h)           |                 |             |            |              |          |            |
|              |             |              |                 |             |            |              |          |            |
|              |             |              |                 |             |            |              |          |            |
|              |             |              |                 |             |            |              |          |            |
|              |             |              |                 |             |            |              |          |            |
|              |             | Gravar       | Cancelar        |             |            |              |          |            |
|              |             | Gruvar       | - Ca. Ioonar    |             |            |              |          |            |

E pronto, palavra-passe alterada com Sucesso!